# RFワールドNo.35 特集 作る!ベクトル・ネットワーク・アナライザ――第5章 Appendix-1

USBドライバーのインストール Windows 10 Pro 64-bit編

富井里一

Tommy Reach

ここでは、本誌で説明していないWindows10 64-bit系にUSBドライバーをインストールする手順を紹介します。(Windows8 64-bit, Windows8.1 64-bitを含みます)

ziVNAuで利用するマイクロチップ・テクノロジー社のMCHPUSBは Windows7時代の USBドラ イバーのためか、Windows 8以降の 64-bit 環境で必要とする "デジタル署名情報" に対応し ていないようです。

しかし、以下の工程を実行することでWindow8以降の 64-bit系にもUSBドライバをインストール する事ができます。

#### ■インストール概要

1.テストモードとセキュリティを緩い設定にします。

2.ドライバ署名を強制無効にするモードでOSを立ち上げます。

3.本誌 第5章「5.3.1 Windows10 (32ビット)編」の、「USBドライバーのインストール Windows10 P ro 32-bit」の手順でドライバをインストールします。

4.緩くしたセキュリティとテストモードを元に戻します。

ソフトウェアのダウンロードやPCアプリのインストールなど、USBドライバーのインストール以外は、本誌 第5章「インストールと動作確認」を見てください。

#### ■インストール手順

(注意)ステップ3でOSがシャットダウンするために、インターネットやPDFが参照できなくなります。 他の手段(紙に印刷や、スマートフォンの利用など)でステップ3の手順を参照するようにしてください。

#### ●ステップ1: テストモードに変更

①"スタート"メニューのアイコンの上でマウス右ボタンを押してポップアップメニューを開きます。 メニューの中から "コマンドプロンプト(管理者)"を選択して、DOS窓を管理者モードで起動しま す。(図A.1)

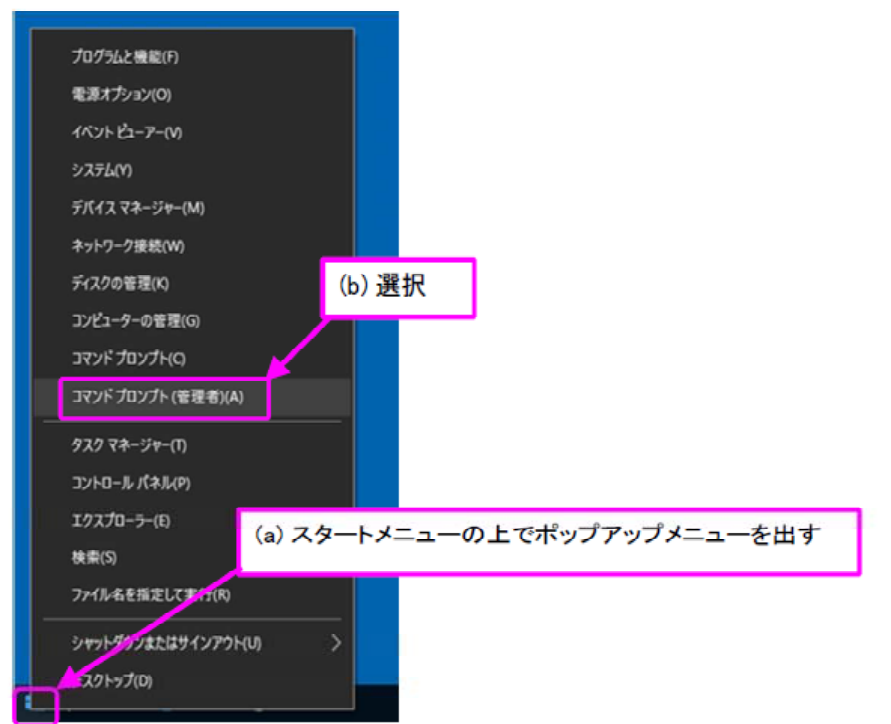

< 図A.1 > "コマンドプロンプト(管理者)"を選択する画面

②開いたDOS窓で"bcdedit /set testsigning on"を入力してリターン・キーを入力。(図A.2)

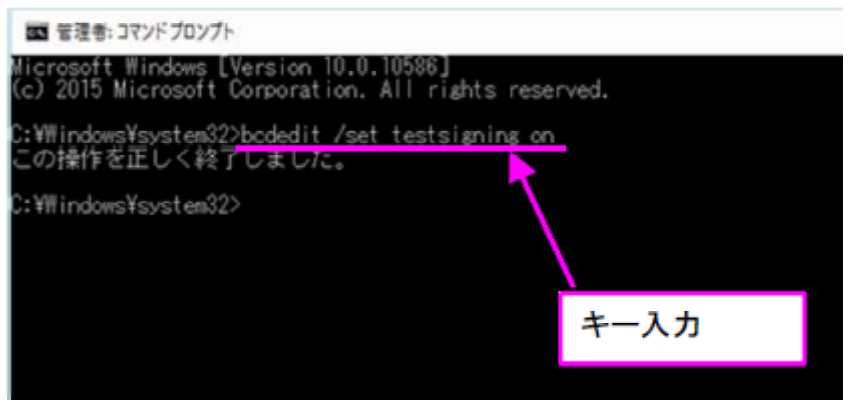

< 図A.2 > DOS窓でキー入力

## ●ステップ2: セキュリティの設定

① "スタート"メニューのアイコンの上でマウス右ボタンを押してポップアップメニューを開きます。 メニューの中から "コントロールパネル"を選択します。(図A.3)

| プロガニムと描述とい                      |               |       |        |         |
|---------------------------------|---------------|-------|--------|---------|
|                                 |               |       |        |         |
| 10,000 (U)                      |               |       |        |         |
| 4⊼2⊦ ピュ− <i>Ρ−</i> ( <b>ν</b> ) |               |       |        |         |
| Ͽステム(Υ)                         |               |       |        |         |
| デバイス マネージャー(M)                  |               |       |        |         |
| ネットワーク接続(W)                     |               |       |        |         |
| ディスクの管理(K)                      |               |       |        |         |
| コンピューターの管理(G)                   |               |       |        |         |
| Oאלעםלאעקב                      |               |       |        |         |
| コマンドプロンプト(管理者)(A)               |               |       |        |         |
|                                 | (b)選択         |       |        |         |
| タスクマネージャー(1)                    |               |       |        |         |
| コントロール パネル(P)                   |               |       |        |         |
| エクスプロー <del>ラ</del> ー(E)        | > = 4 + 1 + - | @     | 1º     | 1       |
| 枝樂(5) (8                        | リスタートメニュ      | コーの上で | ホッノアッフ | メニューを出す |
| ファイル名を指定して実行(R)                 |               |       |        |         |
| Camely Company of the Angele    |               |       |        |         |
| 949F979 & CLUST 1979F(U)        |               |       |        |         |
| A2197(0)                        |               |       |        |         |

< 図A.3> "コントロール パネル"を選択する画面

②開いたコントロールパネルの中から "セキュリティとメンテナンス"をクリック。(図A.4)

| 🖽 すべてのコントロール パネル項目 - 🗆 🖯                |                       |                     |                               |
|-----------------------------------------|-----------------------|---------------------|-------------------------------|
| - 小 (1) > コントロール パネル > すべてのコントロール パネル項目 |                       |                     | ◆ ひ コントロール パネルの検索      ク      |
| コンピューターの設定を調整しま                         | ġ                     |                     | 表示方法・小さいアイコン・                 |
| Real BitLocker ドライブ暗号化                  | Flash Player (32 ピット) | RemoteApp とデスクトップ接続 | Mil Windows Defender          |
| 🔐 Windows ファイアウォール                      | インターネットオプション          | 🔒 インデックスのオプション      | エクスプローラーのオプション                |
| == ≠-ポード                                | ◎ コンピューターの差単操作センター    | 利 サウンド              | システム                          |
| ▶ セキュリティとメンテナンス                         | タスク バーとナビゲーション        | = ディスプレイ            |                               |
| 電デバイスとプリン                               | □■ トラブルシューティング        | 2 ネットワークと共有センター     | 😸 パックアップと復元 (Windows 7)       |
| 27イル展歴                                  | スフォント                 | 0 プログラムと機能          | <ul> <li>▲ ホームグループ</li> </ul> |
| 0 723                                   | 発 ユーザー アカウント          | 1 7-7 7+N-          | ④ 音声的語                        |
|                                         | 油 管理ソール               | 10 読定のプログラム         | 8 記憶域                         |
| ☆ 言語 クリック                               | 🚅 俚人設定                |                     | 123 自動再生                      |
| ■ 色の管理                                  | ⑦ 地域                  | 2 電源オプション           | □□ 電話とモデム                     |
| ③ 同期センター                                | 目付と時刻                 |                     |                               |

# < 図A.4 > "セキュリティとメンテナンス"をクリックする画面

③ "Windows SmartScreen 設定の変更"をクリックし、現れたウィンドウで"何もしない"にクリック。 "OK"ボタンを押します。(図A.5)

| ← → ~ ↑                                         | 《ネル > すべてのコントロール パネル項目 > セキュリティとメンテナンス | ~ <sup>©</sup>                                                                                                    | コントロールパネルの検索                                                       | ρ |
|-------------------------------------------------|----------------------------------------|----------------------------------------------------------------------------------------------------|--------------------------------------------------------------------|---|
| コントロール パネル ホーム<br>セキュリティとメンテナンスの設定を<br>変更       | 最近のメッセージを確認し、問題を解決する<br>問題は検出されませんでした。 |                                                                                                    |                                                                    | • |
| ユーザーアカウント制御設定の変更                                | セキュリティ(5)                              | $\odot$                                                                                                    |                                                                    |   |
| Windows SmartScreen 設定の<br>変更<br>アーカイブ連みメッセーの表示 | メンテナンス(M)                              | Windows SmartScreen                                                                                                    | ×                                                                  | 1 |
| (a) クリック                                        | 問題が一覧に記載されていない場合は、次のいずれかを図してくたさい。      | Source ひない アック という フレス かいから ガン<br>Windows SmartScreen では、インターネットから ダウンロード<br>が実行される前に書きすることで、PC の 安全性を保つことが<br>・    ・    ・    ・    ・    ・    ・ | された認識されないアプリまたはファイル<br>できます。<br>普理者の承認を受ける(推奨)(A)<br>の承認を必要としない(W) |   |
|                                                 | (b) クリック                               | (c) クリック<br>この PC で実行するファイルとアプリに関する情報が Microsof<br>プライパシーに関する声明                                                                                | OK キャンセル<br>tri法信されます。                                             |   |
| 精进项目                                            |                                        |                                                                                                    |                                                                    |   |

< 図A.5 > SmartScree の設定画面

④開いたウィンドウを全て閉じます。

## ●ステップ3: ドライバ署名を強制無効にするモード

① "スタート"メニューをクリックし、"設定"を選択します。(図A.6)

| よく使き<br>・<br>・<br>・<br>・<br>・<br>・<br>・<br>・<br>・<br>・<br>・<br>・<br>・ | 3アプリ<br><b>はじめに</b><br>Sway | ±∎∎<br>23                             | Yahoo メールの<br>き<br>メール | アドレスを使用で<br>ます |
|-----------------------------------------------------------------------|-----------------------------|---------------------------------------|------------------------|----------------|
|                                                                       | Mozilla Firefox >           |                                       |                        | 0              |
| 2                                                                     | マップ                         | e                                     |                        | 0              |
| **                                                                    | People                      | Microsoft Edge                        | ጋォト                    | Cortana        |
|                                                                       | ₹¢                          | 曇り所により晴れ<br>21° <sup>21°</sup><br>16° | D                      |                |
| ı ھ                                                                   | b) クリック<br>クスプローラー          | 東京<br>(1)<br>ストア                      | モバイル コンパ<br>Skype ビデオ  | Twitter        |
| (© 18<br>() 18<br>(⊡ 19                                               | 定<br>源<br>a) クリック<br>べての    |                                       |                        |                |
|                                                                       | ዾ 🗅 🗧 🗎 🙆                   |                                       |                        |                |

< 図A.6> "設定" を選択する画面

②開いたウィンドウで、"更新とセキュリティ"をクリック。(図A.7)

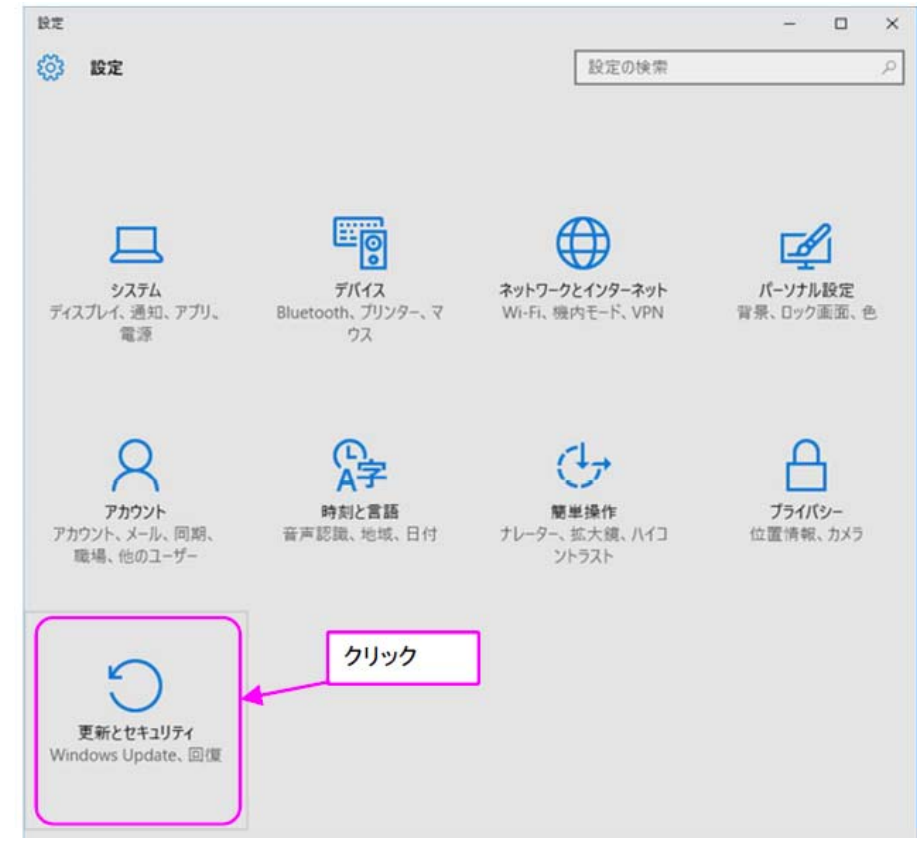

< 図A.7 > "更新とセキュリティ"をクリックする画面

③更新とセキュリティのウィンドウで、"回復"をクリックして、"今すぐ再起動する"をクリックします。 (図A.8)

ここからステップ3の最後までは、インターネットやPDFがアクセスできなくなります。

| ← BE                                         | - 🗆 ×                                                                                                    |
|----------------------------------------------|----------------------------------------------------------------------------------------------------|
|                                              | 設定の検索・・・                                                                                                    |
| Windows Update<br>Windows Defender<br>パックアップ | この PC を初期状態に戻す<br>PC が正常に動作していない場合は、初期状態に戻すと解決する場合が<br>あります。個人用のファイルを保持するか削除するかを選んでから<br>Windows を再インストールできます。                                                   |
|                                              | 開始する                                                                                                    |
| ライセンス認証<br>開発者向け                             | PCの起動をカスタマイズする<br>デバイスまたはディスク (USB ドライブや DVD など) からの起動、Windows<br>スタートアップ設定の変更、またはシステム イメージからの Windows の復元<br>を行います。この操作を行うと、PC が再起動します。<br>今すぐ再起動する<br>(b) クリック |

< 図A.8 > "回復"を選択する画面

④"トラブルシューティング"をクリック。(図A.9)

| オプションの選択                                      |  |  |
|-----------------------------------------------|--|--|
| 続行<br>終了して Windows 10<br>に進みます<br>クリック        |  |  |
| トラブルシューティング<br>PC を初期状態に戻すか、詳細オプションを<br>表示します |  |  |
| PC の電源を切る                                     |  |  |

< 図A.9 > "トラブルシューティング"をクリックする画面

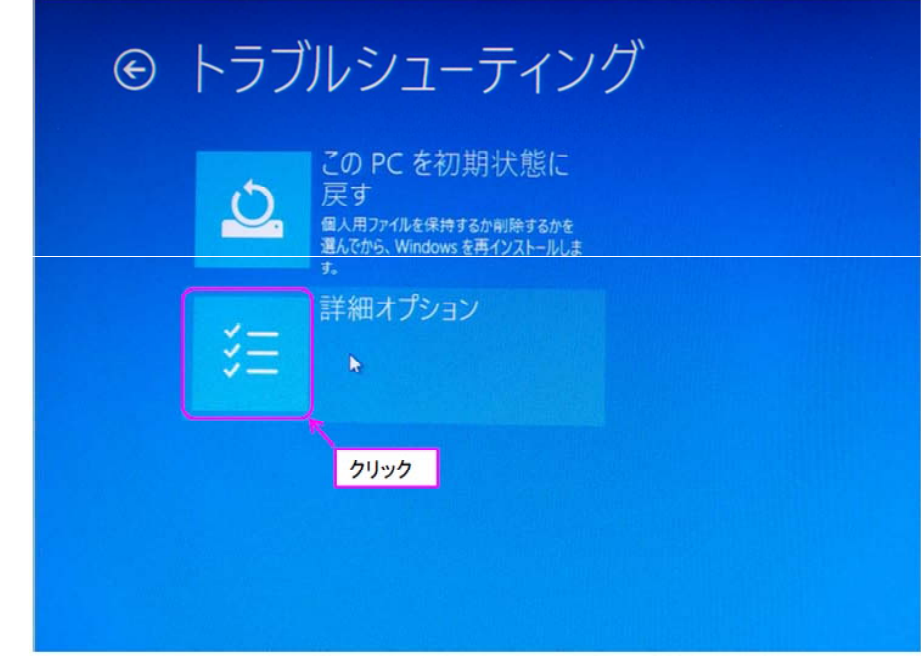

< 図A.10 > "詳細オプション"をクリックする画面

⑥ "スタートアップ設定"をクリック。(図A.11)

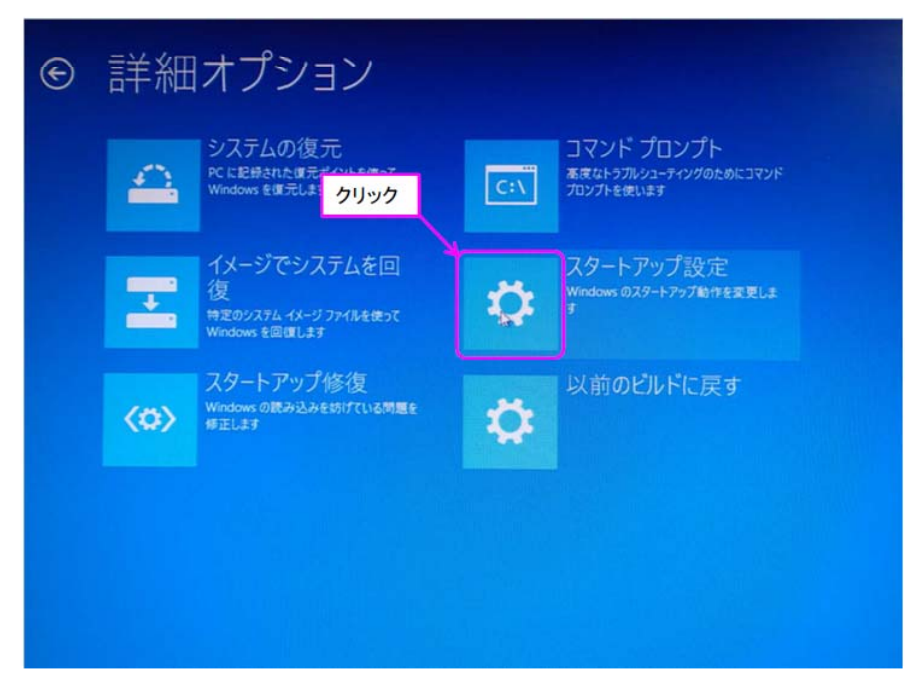

< 図A.11 > "スタートアップ設定" をクリックする画面

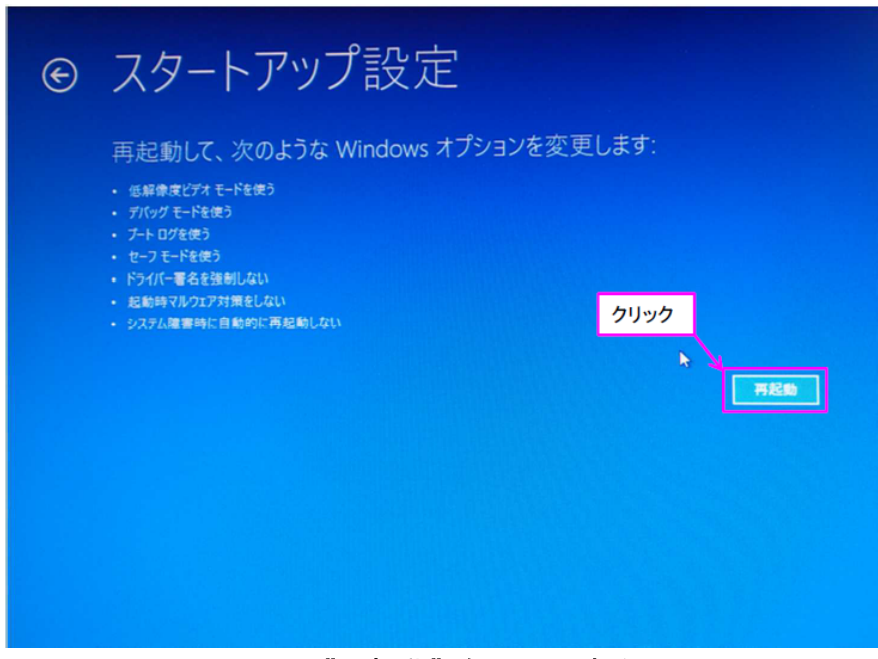

< 図A.12 > "再起動" をクリックする画面

⑧"スタートアップ設定"の画面(図A.13)で、キーボードの"7"を押す事でドライバー署名の強制を 無効にする状態でWindowsが起動しますのでログインします。

| スタートアップ設定                                                                                                    |
|----------------------------------------------------------------------------------------------------|
| オプションを選択するには、番号を押してください                                                                                                    |
| 番号には、数字キーまたはファンクションキーのF1からF9を使用します。                                                                                                    |
| <ol> <li>デバッグを有効にする</li> <li>ブートログを有効にする</li> <li>低解像度ビデオを有効にする</li> <li>セーフモードを有効にする</li> <li>セーフモードとネットワークを有効にする</li> <li>セーフモードとコマンドブロンプトを有効にする</li> <li>マーフモードとコマンドブロンプトを有効にする</li> <li>記動時マルウェア対策を無効にする</li> <li>記動時マルウェア対策を無効にする</li> </ol> |
| 9) 障害先主後の自動再起動を無効にする<br>その他のオプションを表示するには、F10キーを押してください<br>オペレーティングシステムに戻るには、Enterキーを押してください                                                                                                    |
|                                                                                                    |

< 図A.13 > キーボードの"7"を押す画面

## ●ステップ4: ドライバをインストール

本誌 第5章の、「5.3.1 Windows10 (32ビット)編」の手順でドライバをインストールします。

# ●ステップ5:設定を戻す作業

①ステップ2で実行した"Windows SmartScreen"の設定を戻します。(図A.14) そして、USBドライバーが認識されていることを確認します。(図A.15)

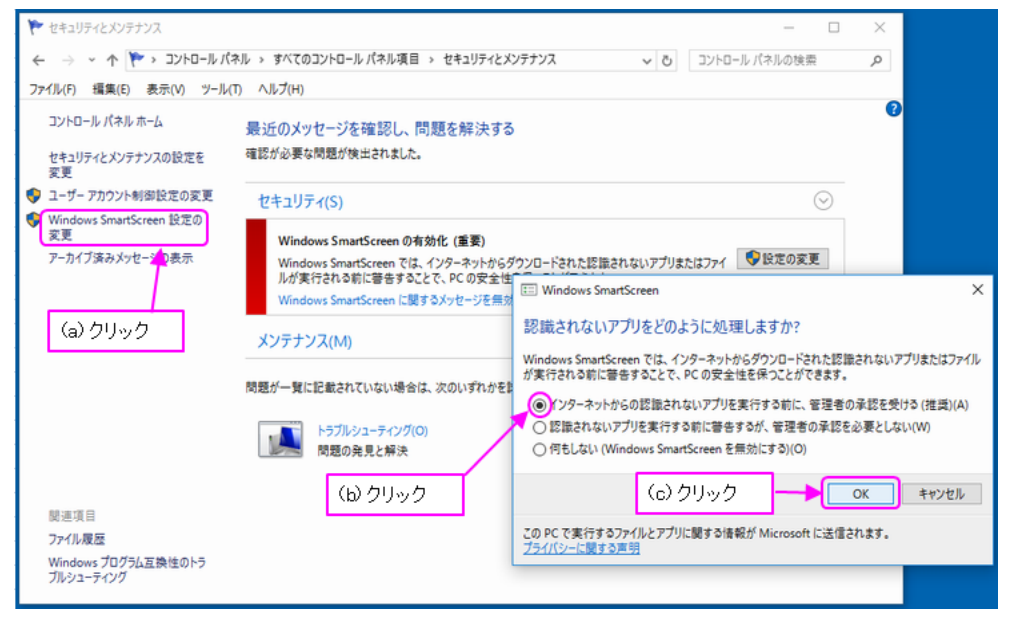

< 図A.14> SmartScreen の設定を元に戻す画面

②ステップ1で設定したテストモードを解除します。具体的には、DOS窓を管理者モードで起動して、"bcdedit /set testsigning off"を入力し、リターン・キーを入力します。そして、USBドライバーが引き続き認識されていることを確認します。(図A.15)

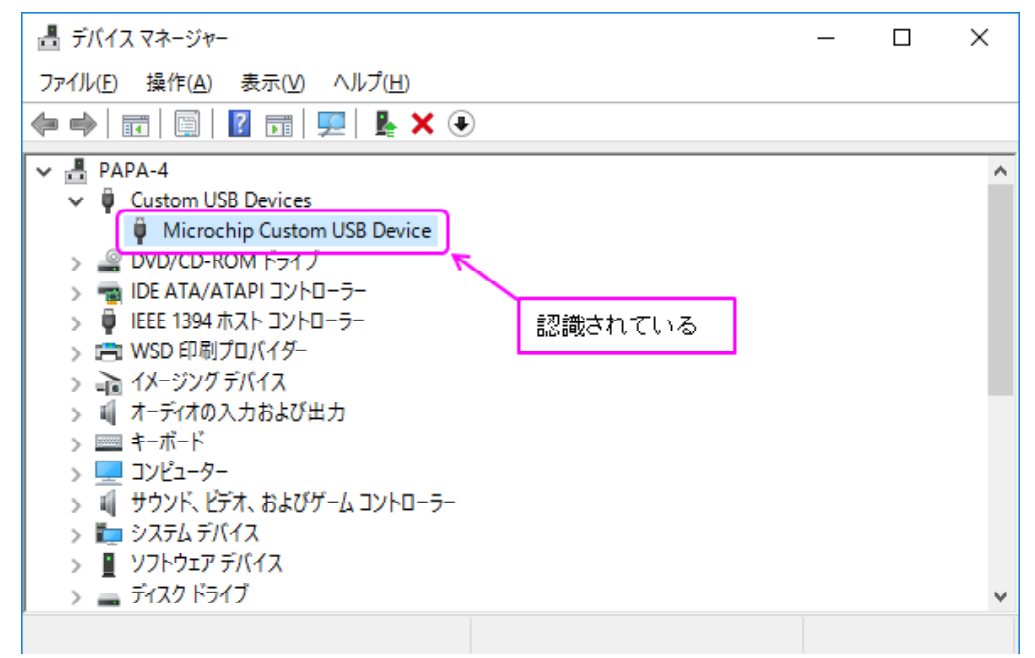

< 図A.15> ドライバーを認識している様子

③ステップ3で設定した"ドライバ署名を強制無効にするモード"は、PCを再起動する事で解除されます。

以上の操作で、Windows 8以降の 64-bit版でUSBドライバーをインストールすることができます。

とみい・りいち 祖師谷ハムエンジニアリング

CQ 出版社, RF ワールド No.35 🐼